## How to Add a New Bill

## Objectives

Add Supplier Bills

## Steps

To add a new Bill:

Click on Billing Suppliers Add New Bill from the main menu

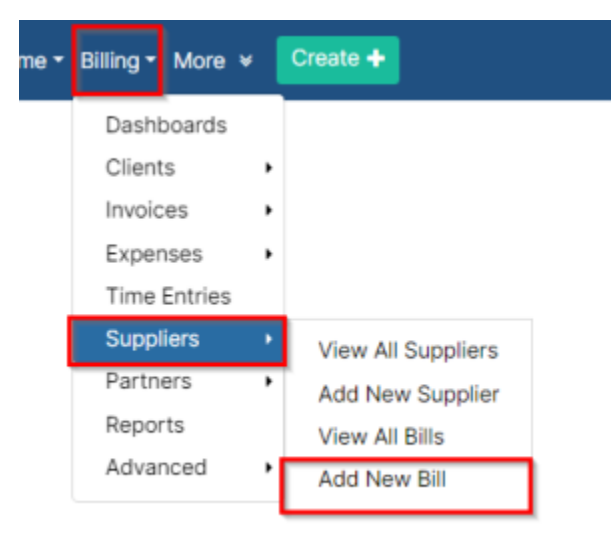

## Fill out the necessary fields:

| Dashboards Clients • Invoices • Exp   | oenses 🔹 Time Ei | ntries Suppliers • Pa | rtners 👻 Repo | orts Advanced -     |                |           | App4Leg               | al-USD - USD 🗸 🗸                |
|---------------------------------------|------------------|-----------------------|---------------|---------------------|----------------|-----------|-----------------------|---------------------------------|
| BIL-00056 - Draft ?                   |                  |                       |               |                     | Question Dill# |           |                       | Save                            |
| Global Tech - USD                     |                  |                       |               | Q,                  | Supplier Bill# |           | Bill Summary          |                                 |
| Date *                                |                  | Due date *            | 5 day         | (s) Edit Reminder 🗙 | Tax Number     |           | Supplier Bill#        |                                 |
| 04/12/2023                            |                  | 05/31/2023 🗲          | -             |                     |                |           | Supplier Name<br>Date | Global Tech - USD<br>2023-04-12 |
| Client's Account<br>Alvah Scott - USD |                  |                       |               | Q.                  |                |           | Due date              | 2023-05-31                      |
| Related Matter                        |                  |                       |               |                     |                |           | Subtotal (USD)        | 0.00                            |
| Legal Advice For Alvah Scott          |                  |                       |               | Q                   |                |           | Total tax (USD)       | 0.00                            |
|                                       |                  |                       |               |                     |                |           | Total                 | 0.00 USD                        |
| Bill Details                          |                  |                       |               |                     |                |           |                       | -                               |
| Account Desc                          | ription          |                       | Quantity      | Price (USD)         | Client         | t Details | Tax (%)               | Amount (USD)                    |

Supplier: Supplier Account concerned with the Bill

Date and Due Date of the bill (you can set a reminder directly to remind you prior to the due date)

Client's Account: Specify the Client related to the created bill.

Related Matter: You can relate this bill to a matter. Simply specify the matter ID or name.

Supplier Bill#

Tax Number of the Supplier. It will be automatically retrieved from the Company/Person details page.

The Tax number used in the Billing Module can be predefined for clients or suppliers from the Contacts (Company or Person) Details Page. Learn more here.

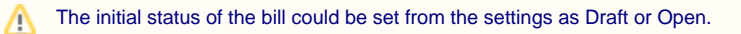

Under the Bills Details section add the bill items:

 $\oslash$ 

/!\

Specify the Account to be used in the bill (Assets, Liability, or Expense accounts), Description of the items, Quantity, Price, and Tax if needed.

You can also relate the items to a client under the Client Details field.

| Rill Dotaile      |             |                            |           |              |      |           |              |    |           | _    |
|-------------------|-------------|----------------------------|-----------|--------------|------|-----------|--------------|----|-----------|------|
| Bill Details      |             |                            |           |              |      |           |              |    |           |      |
| Account *         | Description | Quantity                   | Price (?) | Client Deta  | ills |           | Tax (%)      | Ar | mount (?) |      |
| Accounts          |             |                            |           |              |      |           |              |    |           |      |
| Select an Account | ×           | 1                          | 0         | ? Start typi | ing  | ٩,        | Select a Tax | ~  | 0.00      | Ċ.   |
|                   |             |                            |           |              |      |           |              |    |           |      |
|                   |             |                            | Add N     | ew Line      |      |           |              |    |           |      |
|                   |             |                            |           |              |      |           |              |    |           |      |
|                   |             |                            |           |              |      |           |              |    |           |      |
| Description       |             |                            |           |              |      |           |              |    |           | (2)  |
|                   |             |                            |           |              | 1. S | Subtotal  |              |    |           | 0.00 |
| Attachments       |             |                            |           |              |      | Fotal tax |              |    |           | 0.00 |
|                   |             | Choose File No file chosen |           |              | I 1  | Total     |              |    |           | 0.00 |
|                   |             |                            |           |              |      |           |              |    |           | Save |
|                   |             | L                          |           |              |      |           |              |    |           | 0    |
|                   |             |                            |           |              |      |           |              |    |           |      |

Bills Items could be invoiced later on. Therefore, you can specify for each item if it's billable or not, relate it to a matter, and add a markup rate as well.

| Bill Details             |                    |          |              |     |                              |                | _            |
|--------------------------|--------------------|----------|--------------|-----|------------------------------|----------------|--------------|
| Account                  | Description        | Quantity | Price (USD)  |     | Client Details               | Tax (%)        | Amount (USD) |
| Accounts                 |                    |          |              |     |                              | 7              |              |
| Office Supplies X V      | Technical Supplies | 1        | 500          | USD | Alvah Scott - USD Q          | Select a Tax 🗸 | 500.00 前     |
| Internet & Telephone X V | Internet expenses  | 1        | 100          | USD | Billable X<br>Related Matter | Select a Tax 🗸 | 100.00 節     |
|                          |                    |          | Add New Line |     | Legal Advice For Alvah Scott |                |              |
|                          |                    |          |              |     | 5 %                          |                |              |
| Description              |                    |          |              |     | Cancel Update                |                |              |

Once saved, the bill status will be automatically set to open and it will be auto-approved if there are no matching approval criteria. Otherwise, it will be kept as a draft, and awaiting approval.

| Dashboards Clients - Invoices - Exp | enses 🔹 Time Ent | ries Suppliers - Partners | <ul> <li>Reports Advanced •</li> </ul> |                   |
|-------------------------------------|------------------|---------------------------|----------------------------------------|-------------------|
| General Info Approval Center Paymer | nt Made Attachr  | nents Client Invoices     |                                        |                   |
| BIL-0000059 Draft                   |                  |                           |                                        |                   |
| Supplier *                          |                  |                           |                                        | Supplier Bill#    |
| SSC Software - USD                  |                  |                           | Q                                      |                   |
| Date *                              | I                | Due date *                | Notify me before                       | Tax Number        |
| 04/12/2023                          |                  | 04/12/2023                |                                        |                   |
| Client's Account                    |                  |                           |                                        | Approval Status   |
| Peter Young - USD                   |                  |                           | Q                                      | Awaiting Approval |
| Related Matter                      |                  |                           |                                        |                   |
| Legal Advice- Peter Young           |                  |                           | Q                                      |                   |

For more information about LEXZUR, kindly reach out to us at help@lexzur.com.

Thank you!